Kroky instalátoru aplikace Krizdata (instalujte v lokálním režimu pod účtem lokálního administátora)

# Instalaci vždy musíte spustit jako správce!

| INAZEV             |                                                                                                    | Datum zmeny      | ур                     | VEIROSE                |
|--------------------|----------------------------------------------------------------------------------------------------|------------------|------------------------|------------------------|
| 🚚 accessruntime_42 | 88-1001_x86_cs-cz.exe                                                                                                    | 01.03.2022 18:00 | Aplikace               | 239 550 kB             |
| 📓 Krizdata.exe     |                                                                                                    | 30.07.2020 12:47 | Aplikace               | 2 893 kB               |
| E Krizdata.exe     | Otevřít         Spustit jako správce         Sdílet na Skypu         Odstranit potíže s kom         Připnout na Start         Zkontrolovat pomocí         Sdílet         Udělit přístup pro         Připnout na hlavní par         Obnovit předchozí ver         Odeslat         Vyjmout         Kopírovat         Vytvořit zástupce         Odstranit         Přejmenovat | 30.07.2020 12:47 | Ablikace<br>trační pol | 2 893 kB<br>ložky 1 kB |
|                    |                                                                                                    |                  |                        |                        |

 Spuštěním programu Krizdata.exe je vyvolán instalační dialog a volbou další postupujete v rámci instalace programu. V prvním kroku přijmete licenční smlouvu. Smlouva obsahuje podmínkyužití a informace o tom jak můžete aplikaci Krizdata registrovat ve Vašem účetním systému. Zdůrazňujeme, že užití programu je bezplatné a není nutné uzavírat písemnou smlouvu mezi organizacemi o způsobu nabytí.

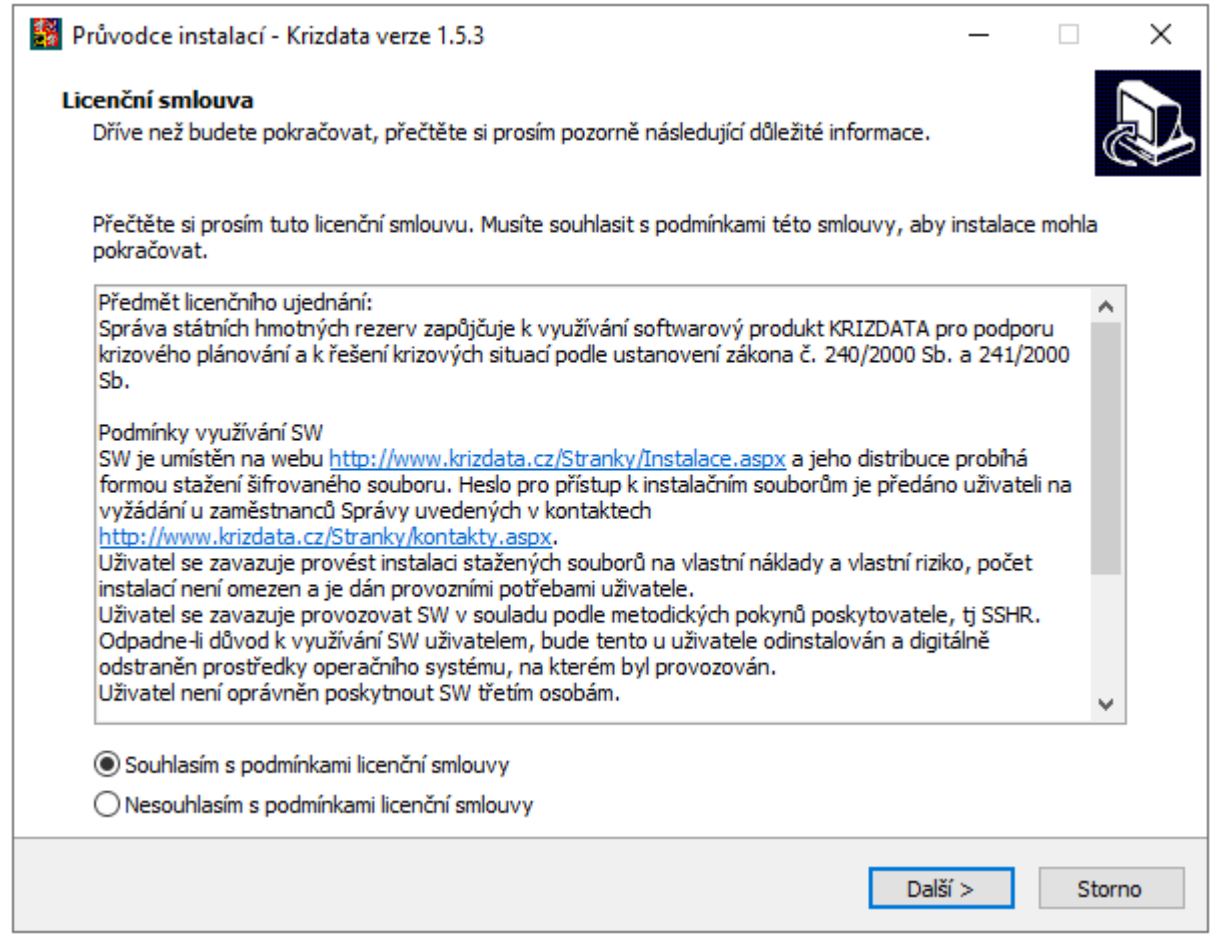

2. Informace o tom co se bude instalovat

| 📓 Průvodce instalací - Krizdata verze 1.5.3 –                                                                                                    | _ |     | ×   |
|----------------------------------------------------------------------------------------------------|---|-----|-----|
| Informace<br>Dříve než budete pokračovat, přečtěte si prosím pozorně následující důležité informace.                                                                                                    |   |     |     |
| Pokračujte v instalaci klepnutím na tlačítko Další.                                                                                                    |   |     |     |
| <ul> <li>l. Nainstalují se soubory aplikace MS Access upravené pro 32 nebo pro 64 bitový provoz:<br/>Hades_uzivatel.mdb<br/>nebo<br/>Hades_uzivatel_64.mdb<br/>a<br/>Hades.mdw</li> <li>2. Nainstaluje se knihovna pro stahování dat pomocí webové služby:<br/>ArgisAcc_32.dll<br/>nebo<br/>ArgisAcc64.dll</li> <li>3. Nainstaluje batový soubor pro uživatelskou registraci knihovny ArgisAcc:<br/>Fr4registrace_32.bat<br/>nebo<br/>Fr4registrace_32_x86.bat<br/>nebo<br/>Fr4registrace_64.bat</li> </ul> |   | ,   |     |
| Soubory pro uživatelem zahájené odregistrování knihovny:<br>unFr4registrace_32.bat                                                                                                    |   |     |     |
| < Zpět Další >                                                                                                    |   | Sto | rno |

3. Dalším krokem je zadání hesla. Pokud heslo neznáte, tak vám ho sdělí zaměstnanci Správy uvedenív kontaktech.

| 📓 Průvodo         | e instalací - Krizdata verze 1.5.3                                          |        |            | _        |      | ×    |
|-------------------|-----------------------------------------------------------------------------|--------|------------|----------|------|------|
| Heslo             |                                                                             |        |            |          |      |      |
| Tato in           | stalace je chráněna heslem.                                                 |        |            |          |      | ¢.   |
| Zadejti<br>písmen | : prosím heslo a pokračujte klepnutím na tlačítko Další. Při zadávání<br>a. | heslaı | rozlišujte | malá a v | elká |      |
| Heslo:            |                                                                             |        |            |          |      |      |
| ••••              | ••••                                                                        |        |            |          |      |      |
|                   |                                                                             |        |            |          |      |      |
|                   |                                                                             |        |            |          |      |      |
|                   |                                                                             |        |            |          |      |      |
|                   |                                                                             |        |            |          |      |      |
|                   |                                                                             |        |            |          |      |      |
|                   |                                                                             |        |            |          |      |      |
|                   |                                                                             |        |            |          |      |      |
|                   |                                                                             |        |            |          |      |      |
|                   |                                                                             |        |            |          |      |      |
|                   |                                                                             |        |            |          |      |      |
|                   |                                                                             |        |            |          |      |      |
|                   | < 70                                                                        | ă+     | Dalč       | 1        | C+   | orno |
|                   | ×4                                                                          | cı     | Dais       |          | 51   | onio |

4. Zde vyberte pouze jednu variantu, která se týká Vašeho uživatelského prostředí.

| Průvodce instalací - Krizdata verze 1.5.3 —                                                                                                    |        | ×  |
|----------------------------------------------------------------------------------------------------|--------|----|
| Zvolte součásti<br>Jaké součásti mají být nainstalovány?                                                                                                |        |    |
| Zaškrtněte součásti, které mají být nainstalovány; součásti, které se nemají instalovat, ponechte nezaškrtnuté. Pokračujte klepnutím na tlačítko Další. |        | ,  |
| Volitelnà instalace                                                                                                    | ~      |    |
| Krizdata pro 32 bit verzi MS Access (Runtime) na 32 bit OS                                                                                              | 8,6 MB |    |
| Krizdata pro 32 bit verzi MS Acces (Runtime) na 64 bit OS                                                                                               | 8,6 MB |    |
|                                                                                                    |        |    |
| vybrane soucasti vyzaduji nejmene 11,2 MB mista na disku.                                                                                               |        |    |
| < Zpět Další >                                                                                                    | Stor   | no |

5. Dalším dialogem můžete upravit nebo změnit název v nabídce start.

| 🗱 Průvodce instalací - Krizdata verze 1.5.3                                                   | _         |        | ×   |
|-----------------------------------------------------------------------------------------------|-----------|--------|-----|
| <b>Vyberte složku v nabídce Start</b><br>Kam má průvodce instalací umístit zástupce aplikace? |           | (      |     |
| Průvodce instalací vytvoří zástupce aplikace v následující složce nabídky Start               | t.        |        |     |
| Pokračujte klepnutím na tlačítko Další. Chcete-li zvolit jinou složku, klepněte na tlačítko   | Procházet |        |     |
| Krizdata                                                                                      | Pro       | cházet |     |
|                                                                                               |           |        |     |
|                                                                                               |           |        |     |
|                                                                                               |           |        |     |
|                                                                                               |           |        |     |
|                                                                                               |           |        |     |
| < Zpět D                                                                                      | )alší >   | Sto    | rno |

## 6. Zde zvolte, jakou verzi produktů MS Access (MS Access Runtime) používáte.

| Průvodce instalací - Krizdata verze 1.5.3                                                                               | _           |      | ×    |
|----------------------------------------------------------------------------------------------------|-------------|------|------|
| <b>Zvolte další úlohy</b><br>Které další úlohy mají být provedeny?                                                      |             |      |      |
| Zvolte další úlohy, které mají být provedeny v průběhu instalace produktu Krizdata, a p<br>klepnutím na tlačítko Další. | oak pokrači | ujte |      |
| Zatrhněte pokud používáte Acces 2007                                                                                    |             |      |      |
| Zatrhněte pokud používáte Acces 2010                                                                                    |             |      |      |
| Zatrhněte pokud používáte Acces 2013                                                                                    |             |      |      |
| Zatrhněte pokud používáte Acces 2016                                                                                    |             |      |      |
| Zatrhněte pokud používáte Acces 2019                                                                                    |             |      |      |
| Zatrhněte pokud používáte Microsof 365 Acces Runtime                                                                    |             |      |      |
|                                                                                                    |             |      |      |
|                                                                                                    |             |      |      |
|                                                                                                    |             |      |      |
|                                                                                                    |             |      |      |
|                                                                                                    |             |      |      |
|                                                                                                    |             |      |      |
|                                                                                                    |             |      |      |
|                                                                                                    |             |      |      |
| < Zpět D                                                                                                    | alší >      | Sto  | orno |
|                                                                                                    |             |      |      |

### 7. Informace o instalaci

| Průvodce instalací - Krizdata verze 1.5.3                                                                             |                       | _              |                | ×  |
|----------------------------------------------------------------------------------------------------|-----------------------|----------------|----------------|----|
| Instalace je připravena<br>Průvodce instalací je nyní připraven nainstalovat produkt Krizda                           | ta na Váš počítač.    |                | 0              |    |
| Pokračujte v instalaci klepnutím na tlačítko Instalovat. Přejete-li<br>klepněte na tlačítko Zpět.                     | si změnit některá nas | tavení instala | ace,           |    |
| Typ instalace:<br>Volitelná instalace                                                                                 |                       |                | ^              |    |
| Vybrané součásti:<br>Krizdata pro 32 bit verzi MS Acces (Runtime) na 64 bit OS<br>Složka v nabídce Start:<br>Krizdata |                       |                |                |    |
| Další úlohy:<br>Zatrhněte pokud používáte Acces 2016                                                                  |                       |                |                |    |
|                                                                                                    |                       |                |                |    |
| <                                                                                                    |                       |                | > <sup>×</sup> |    |
|                                                                                                    | < Zpět Ir             | nstalovat      | Stor           | no |

#### 8. Informace odkud můžete převzít data do aplikace

| 翳 Průvodce instalací - Krizdata verz                                       | e 1.5.3 —                                                                                                    |           | $\times$ |
|----------------------------------------------------------------------------|----------------------------------------------------------------------------------------------------|-----------|----------|
| Informace<br>Dříve než budete pokračovat, pře                              | čtěte si prosím pozorně následující důležité informace.                                                                |           |          |
| Pokračujte v instalaci klepnutím na                                        | a tlačítko Další.                                                                                                    |           |          |
| Pro aplikaci KRIZDATA můžete stá<br>nebo z adresy <u>http://www.krizda</u> | áhnout data pomocí webové služby<br>ta.cz/Stranky/Aktualizovan%c3%a1data.aspx .                                        |           |          |
|                                                                            |                                                                                                    |           |          |
|                                                                            |                                                                                                    |           |          |
|                                                                            |                                                                                                    |           |          |
|                                                                            |                                                                                                    |           |          |
|                                                                            |                                                                                                    |           |          |
|                                                                            | Další >                                                                                                    |           |          |
| 9. Dokončení instalace                                                     |                                                                                                    |           |          |
| Průvodce instalací - Krizdata verze                                        | e 1.5.3 —                                                                                                    |           | ×        |
|                                                                            | Dokončuje se instalace produktu<br>Krizdata                                                                            |           |          |
|                                                                            | Průvodce instalací dokončil instalaci produktu Krizdata na Váš<br>Produkt lze spustit pomocí nainstalovaných zástupců. | s počítač |          |
|                                                                            | Ukončete průvodce instalací klepnutím na tlačítko Dokončit.                                                            |           |          |
|                                                                            |                                                                                                    |           |          |
|                                                                            |                                                                                                    |           |          |
|                                                                            |                                                                                                    |           |          |
|                                                                            |                                                                                                    |           |          |
|                                                                            |                                                                                                    |           |          |
|                                                                            | < Zpět Dokončit                                                                                                    |           |          |

### Po ukončení instalace je nutné provést:

Nastavit uživateli právo zapisovat do adresáře Hades\_uzivatel. Volbou tlačítka upravit nastavíme pro skupinu uživatelů zařízení právo zapisovat do adresáře Hades\_uzivatel.

| Název o              | objektu: 0                | :\Program Files                      | (x86)\Hades_uziva            | itel     |
|----------------------|---------------------------|--------------------------------------|------------------------------|----------|
| Název s              | kupiny ne                 | bo jméno uživat                      | ele:                         |          |
| SY<br>Se Ad          | 'STEM<br>ministrator      | s (STA03TECH)                        | )3\Administrators)           |          |
| States Us            | ers (STAC                 | 3TECH03\Users                        | s)                           | >        |
| Chcete-<br>klikněte  | li změnit o<br>na tlačítk | právnění,<br>o Upravit.              | -                            | Upravit  |
| Oprávné              | ění pro Us                | ers                                  | Povolit                      | Odepřít  |
| Měnit                |                           |                                      |                              |          |
| Číst a               | a spouštět                |                                      | $\checkmark$                 |          |
| Zobra                | azovat obs                | sah složky                           | $\checkmark$                 |          |
| Číst                 |                           |                                      | $\checkmark$                 |          |
| Zapis                | ovat                      |                                      |                              |          |
| Opráv                | vnění k zv                | láštnímu přístup                     | bu                           |          |
| Kliknut í<br>oprávně | m na tlačí<br>iný k zvláš | tko Upřesnit mů:<br>tnímu přístupu ( | žete nastavit<br>či upřesnit | Upřesnit |

| 📙 Oprávnění pro Hades_uzivate                        | ł                   | ×        |  |  |  |  |  |  |
|------------------------------------------------------|---------------------|----------|--|--|--|--|--|--|
| Zabezpečení                                          |                     |          |  |  |  |  |  |  |
| Název objektu: C:\Program Files (x86)\Hades_uzivatel |                     |          |  |  |  |  |  |  |
| Název skupiny nebo jméno uživatele:                  |                     |          |  |  |  |  |  |  |
| SECHNY BALÍČKY OMEZE                                 | NÝCH APLIKACÍ       | ^        |  |  |  |  |  |  |
| STREATOR OWNER                                       |                     |          |  |  |  |  |  |  |
| Manufacture (STA03TECH)                              | )3\ Administratore) |          |  |  |  |  |  |  |
| Users (STA03TECH03\Users                             | a)                  |          |  |  |  |  |  |  |
| <                                                    | ,                   | >        |  |  |  |  |  |  |
|                                                      | Dädat               | Odebret  |  |  |  |  |  |  |
|                                                      | Friudi              | Odebrai  |  |  |  |  |  |  |
| Oprávnění pro Users                                  | Povolit             | Odepřít  |  |  |  |  |  |  |
| Číst a spouštět                                      | ~                   |          |  |  |  |  |  |  |
| Zobrazovat obsah složky                              | ~                   |          |  |  |  |  |  |  |
| Číst                                                 | $\checkmark$        |          |  |  |  |  |  |  |
| Zapisovat                                            |                     |          |  |  |  |  |  |  |
| Oprávnění k zvláštnímu přístup                       | u                   | <b>~</b> |  |  |  |  |  |  |
|                                                      |                     |          |  |  |  |  |  |  |
|                                                      |                     |          |  |  |  |  |  |  |
| OK                                                   | Zrušit              | Použít   |  |  |  |  |  |  |

#### Ruční zápis do registru:

#### V IS Argis na základě doporučení NÚKIB bylo zavedeno šifrování TLS 1.2.

K tomu, aby bylo stahování dat funkční v aplikaci Krizdata doporučuji provést následující zápis do registru:

- 1. Vytvořte si zálohu registru a prověřte zda cesty uvedené níže odpovídají (pokyny jsou určeny pro 64 bit OS W10 a W11).
- Níže uvedený text uložte do textového souboru a ten následně přejmenujte na reg. Označte soubor a potom pomocí pravého tlačítka myši vyvolejte dialog a dejte sloučit. Popř. je to možné udělat ručně podle toho jaký postup preferujete viz obrázek

Windows Registry Editor Version 5.00

[HKEY\_LOCAL\_MACHINE\SOFTWARE\Microsoft\.NETFramework\v4.0.30319] "SchUseStrongCrypto"=dword:00000001

```
[HKEY_LOCAL_MACHINE\SOFTWARE\Wow6432Node\Microsoft\.NETFramework\v4.0.30319]
"SchUseStrongCrypto"=dword:00000001
```

3. Restartujte zařízení a následně by měla být data pomocí webové služby dostupná.

viz obrázek

## Soubor Úpravy Zobrazit Oblíbené položky Nápověda

| Počítač\HKEY_LOCAL_MACHINE\SOFTWARE\Microsoft\.NETFramework\v4.0.30319                                                                                                    |   |                                                          |                                         |                                                                       |  |  |  |  |
|----------------------------------------------------------------------------------------------------|---|----------------------------------------------------------|-----------------------------------------|-----------------------------------------------------------------------|--|--|--|--|
| <ul> <li>Microsoft</li> <li>NETFramework</li> <li>Advertised</li> <li>NGen</li> <li>NGenQueue</li> <li>policy</li> <li>v2.0.50727</li> <li>v4.0.30319</li> <li>SKUs</li> <li>Windows Presentation Foundation</li> <li>AccountsControl</li> </ul> | ^ | Název<br>(Výchozí)<br>Constant Mac<br>SchUseStrongCrypto | Typ<br>REG_SZ<br>REG_DWORD<br>REG_DWORD | Data<br>(Hodnota není nastavena.)<br>0x00000001 (1)<br>0x00000001 (1) |  |  |  |  |